МИНИСТЕРСТВО НАУКИ И ВЫСШЕГО ОБРАЗОВАНИЯ РОССИЙСКОЙ ФЕДЕРАЦИИ ФЕДЕРАЛЬНОЕ ГОСУДАРСТВЕННОЕ БЮДЖЕТНОЕ ОБРАЗОВАТЕЛЬНОЕ УЧРЕЖДЕНИЕ ВЫСШЕГО ОБРАЗОВАНИЯ «Рязанский государственный университет имени С.А. Есенина»

**УТВЕРЖДАЮ** проректор по учебно-методической цеятельности Е.А. Кирьянова

### ИНСТРУКЦИЯ

# ПО ЗАПОЛНЕНИЮ ЭЛЕКТРОННОГО ПОРТФОЛИО ОБУЧАЮЩЕГОСЯ В ЭЛЕКТРОННОЙ ИНФОРМАЦИОННО-ОБРАЗОВАТЕЛЬНОЙ СРЕДЕ РГУ ИМЕНИ С.А. ЕСЕНИНА

Версия 1.0

#### РАЗРАБОТАЛ

начальник центра дистанционного обучения и мониторинга качества образования В.А. Фулин

Рязань, 2018

### Оглавление

| ЗАПОЛНЕНИЕ ЭЛЕКТРОННОГО ПОРТФОЛИО БАКАЛАВРА   | 3 |
|-----------------------------------------------|---|
| ЗАПОЛНЕНИЕ ЭЛЕКТРОННОГО ПОРТФОЛИО МАГИСТРАНТА | 5 |
| ЗАПОЛНЕНИЕ ЭЛЕКТРОННОГО ПОРТФОЛИО АСПИРАНТА   | 8 |

# ЗАПОЛНЕНИЕ ЭЛЕКТРОННОГО ПОРТФОЛИО БАКАЛАВРА

### 1. Зайти в личный кабинет.

- 1.1. Войти на официальный сайт университета (https://www.rsu.edu.ru/), используя браузер Google Chrome.
- 1.2. В нижней части сайта щелкнуть по ссылке «Личный кабинет».
- 1.3. Появится страница с приглашением ввести Логин и Пароль (рисунок 1)

| Вход                                                      |   |
|-----------------------------------------------------------|---|
| Roves .                                                   |   |
|                                                           | 1 |
| Парочь                                                    |   |
|                                                           |   |
| Real                                                      |   |
| Dations on the sense response?                            |   |
| П. Поцини Францира далжань Вылы дапрацаль преем спойлас 🗇 |   |
| Next gue apple administration and receive                 |   |
|                                                           |   |
|                                                           |   |
| Tables concess                                            |   |

Рисунок 1 Ввод логина и пароля для входа в личный кабинет

- 1.4. Логин: stud <номер студенческого билета> (например, stud000000)
- 1.5. Пароль: stud <номер студенческого билета> (например, stud000000)
- 1.6. Нажать кнопку «Вход»

#### 2. Заполнить Личные данные пользователя

- 2.1. Щелкнуть по ФИО пользователя (в правом верхнем углу) и выбрать пункт «О пользователе»
- 2.2. Скопировать информацию

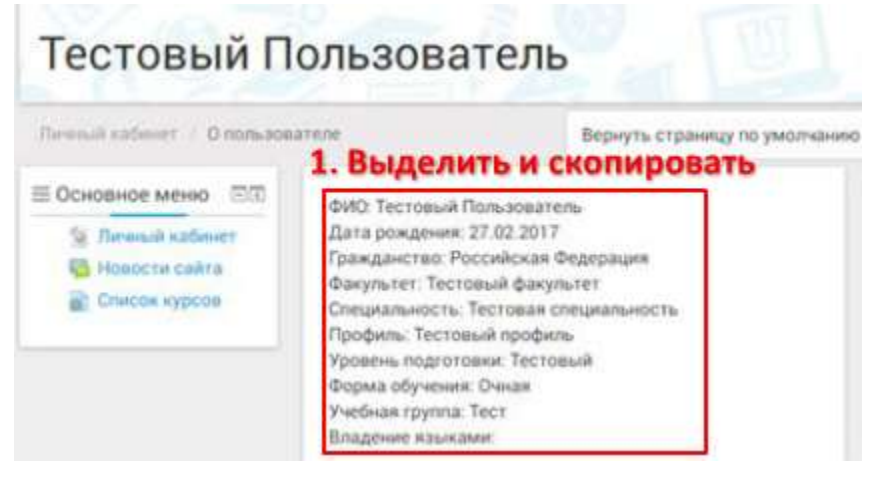

Рисунок 2 Персональная информация о пользователе

- 2.3. Щелкнуть по ссылке «Мое резюме» (справа)
  - 2.3.1. Под пунктом «Личные данные» нажать кнопку «Редактировать».
  - 2.3.2. Щелкнуть левой кнопкой в поле «Профиль» и нажать сочетание клавиш Ctrl+V
  - 2.3.3. После даты рождения добавить строку «Место рождения:» и указать населенный пункт в котором родились

- 2.3.4. Щелкнуть в конце первой строки и нажать [Enter]
- на панели инструментов 2.3.5. Нажать кнопку «Добавить изображение»
- 2.3.6. В появившемся окне нажать ссылку «Найти или загрузить изображение...», «Загрузить файл» (слева), «Выберите файл» (справа) и выбрать нужную фотографию. Требования к фотографии: на фотографии должен присутствовать один человек; лицо на фотографии должно занимать как минимум 50 процентов от размера фотографии; изображение должно быть четким, а лицо находиться в фокусе; глаза человека на фотографии должны быть открытыми; если человек носит очки, они должны быть прозрачными, не закрывать зрачки и не давать бликов. Оправа очков не должна закрывать глаза; задний фон изображения не должен быть ярким, на нем не должны присутствовать посторонние предметы.
- 2.3.7. Нажать кнопку «Загрузить файл», «Вставить», «Ок»
- 2.3.8. Для изменения размера вставленной фотографии надо щелкнуть по ней правой кнопкой мыши и изменять размеры, перетаскивая квадратный маркер в углу фотографии.
- 2.3.9. Размер фотографии по ширине должен быть не больше длины первой строки персональной информации.
- 2.3.10. После изменения размера фотографии щелкнуть кнопку «Сохранить»

#### 3. Разместить элементы портфолио

- 3.1. Щелкнуть по закладке «Общие категории» (вверху)
- 3.2. В разделе «Другие курсы», найти «Портфолио бакалавра» и нажать кнопку «Копировать в портфолио»
- 3.3. В разделе «Учебная деятельность» создать Заметку в названии указать «Мой университет». В содержимом написать «Я студент РГУ имени С.А. Есенина»».

### 4. Оформить портфолио

- 4.1. Щелкнуть по закладке «Виды» (вверху)
- 4.2. Нажать «Добавить вид»
- 4.3. В поле «Название» ввести Портфолио бакалавра
- 4.4. Нажать кнопку «Сохранить»
- 4.5. В конструкторе видов переместить блок 🚺 в область «Внешний вид» и нажать кнопку «Добавить»
- **III I** 4.6. Переместить блок 📰 в область «Внешний вид», отметить галочками документы, добавленные в папки и нажать кнопку «Добавить»
- 4.7. Нажать «Сохранить»

### 5. Открыть доступ к портфолио.

5.1. Щелкнуть по закладке «Разрешить доступ» (вверху)

-11

- 5.2. Поставить галочку в пункте «Внутренний доступ»
- 5.3. Выбрать пункт «Доступ для всех»

# ЗАПОЛНЕНИЕ ЭЛЕКТРОННОГО ПОРТФОЛИО МАГИСТРАНТА

- 1. Зайти в личный кабинет.
  - 1.1. Войти на официальный сайт университета (https://www.rsu.edu.ru/), используя браузер Google Chrome.
  - 1.2. В нижней части сайта щелкнуть по ссылке «Личный кабинет».
  - 1.3. Появится страница с приглашением ввести Логин и Пароль (рисунок 3)

| Вход                                                                |   |
|---------------------------------------------------------------------|---|
| Revea .                                                             |   |
|                                                                     | 1 |
| Dapova                                                              |   |
|                                                                     | 1 |
| Biost                                                               |   |
| Ballane nor person response                                         |   |
| R Ensurem Operatory gammette Barris grappenates represe trackless 🗇 |   |
| Heartgase egicle aconoese interary are recruit                      |   |
|                                                                     |   |
|                                                                     |   |
| Tailor recrea                                                       |   |

Рисунок 3 Ввод логина и пароля для входа в личный кабинет

- 1.4. Логин: stud <номер студенческого билета> (например, stud000000)
- 1.5. Пароль: stud <номер студенческого билета> (например, stud000000)
- 1.6. Нажать кнопку «Вход»
- 2. Заполнить Личные данные пользователя
  - 2.1. Щелкнуть по ФИО пользователя (в правом верхнем углу) и выбрать пункт «О пользователе»
- 2.2. Скопировать информацию

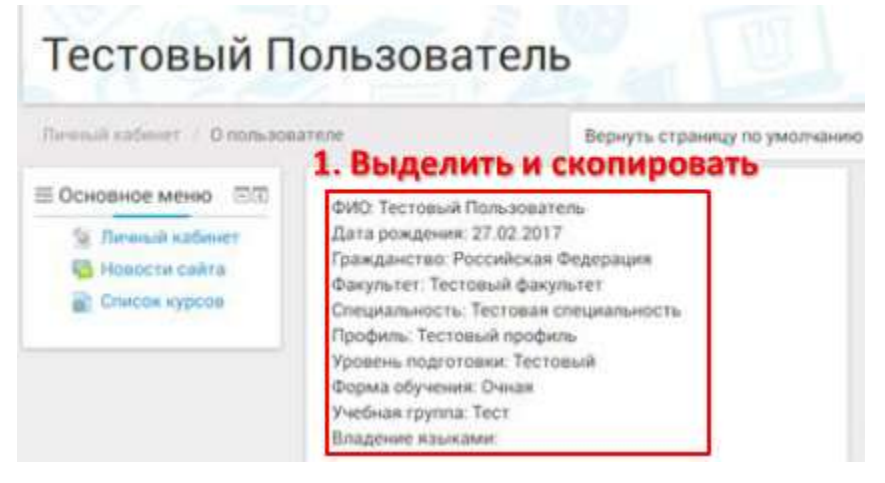

Рисунок 4 Персональная информация о пользователе

- 2.3. Щелкнуть по ссылке «Мое резюме» (справа)
  - 2.3.1. Под пунктом «Личные данные» нажать кнопку «Редактировать».
  - 2.3.2. Щелкнуть левой кнопкой в поле «Профиль» и нажать сочетание клавиш Ctrl+V
  - 2.3.3. После даты рождения добавить строку «Место рождения:» и указать населенный пункт в котором родились

- 2.3.4. Щелкнуть в конце первой строки и нажать [Enter]
- 2.3.5. Нажать кнопку «Добавить изображение» на панели инструментов
- 2.3.6. В появившемся окне нажать ссылку «Найти или загрузить изображение...», «Загрузить файл» (слева), «Выберите файл» (справа) и выбрать нужную фотографию. Требования к фотографии: на фотографии должен присутствовать один человек; лицо на фотографии должно занимать как минимум 50 процентов от размера фотографии; изображение должно быть четким, а лицо находиться в фокусе; глаза человека на фотографии должны быть открытыми; если человек носит очки, они должны быть прозрачными, не закрывать зрачки и не давать бликов. Оправа очков не должна закрывать глаза; задний фон изображения не должен быть ярким, на нем не должны присутствовать посторонние предметы.
- 2.3.7. Нажать кнопку «Загрузить файл», «Вставить», «Ок»
- 2.3.8. Для изменения размера вставленной фотографии надо щелкнуть по ней правой кнопкой мыши и изменять размеры, перетаскивая квадратный маркер в углу фотографии.
- 2.3.9. Размер фотографии по ширине должен быть не больше длины первой строки персональной информации.
- 2.3.10. После изменения размера фотографии щелкнуть кнопку «Сохранить»
- 3. Разместить элементы портфолио
  - 3.1. Щелкнуть по закладке «Общие категории» (вверху)
  - 3.2. В разделе «Другие курсы», найти «Портфолио магистранта» и нажать кнопку «Копировать в портфолио»
  - 3.3. Для размещения изображений и текста использовать кнопку
  - 3.4. Для размещения презентаций, таблиц, файлов в формате pdf и doc(x) использовать
    - кнопку
  - 3.5. Для размещения ссылок на интернет ресурсы использовать кнопку
  - 3.6. В категорию «Научно-исследовательская деятельность» разместить следующую информацию:
    - 3.6.1. статьи (тезисы докладов) в международных / российских сборниках научных трудов, сборниках статей, научных журналах;
    - 3.6.2. индекс Хирша, РИНЦ;
    - 3.6.3. описание участия в оформлении заявок на грант и в выполнении научноисследовательских работ;
  - 3.7. В категорию «Достижения в педагогической и методической деятельности» разместить следующую информацию:
    - 3.7.1. презентации по результатам практик;
    - 3.7.2. разработки уроков или мероприятий (2-3).

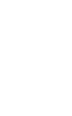

- 3.8. В категорию «Образовательные маршруты и профессиональная карьера» разместить следующую информацию:
  - 3.8.1. документы о дополнительном образовании (дипломы, удостоверения, сертификаты и т.д.)
  - 3.8.2. результаты участия в олимпиадах (дипломы, грамоты, сертификаты)
  - 3.8.3. информацию об участии в программах студенческой мобильности и т.д.
- 3.9. В случае, если на момент заполнения разместить в Портфолио нечего, в разделе «Научно-исследовательская деятельность» создать Заметку в названии указать «Статья», в содержимом написать «Здесь будет краткая аннотация моей статьи».
- 4. Оформить портфолио
  - 4.1. Щелкнуть по закладке «Виды» (вверху)
  - 4.2. Нажать «Добавить вид»
  - 4.3. В поле «Название» ввести Портфолио магистранта
  - 4.4. Нажать кнопку «Сохранить»
  - 4.5. В конструкторе видов переместить блок .... и нажать кнопку «Добавить»
  - 4.6. Переместить блок , отметить галочками документы, добавленные в папки и нажать кнопку «Добавить»
  - 4.7. Нажать «Сохранить»
- 5. Открыть доступ к портфолио.
  - 5.1. Щелкнуть по закладке «Разрешить доступ» (вверху)
  - 5.2. Поставить галочку в пункте «Внутренний доступ»
  - 5.3. Выбрать пункт «Доступ для всех»

# ЗАПОЛНЕНИЕ ЭЛЕКТРОННОГО ПОРТФОЛИО АСПИРАНТА

- 1. Зайти в личный кабинет.
  - 1.1. Войти на официальный сайт университета (https://www.rsu.edu.ru/), используя браузер Google Chrome.
  - 1.2. В нижней части сайта щелкнуть по ссылке «Личный кабинет».
  - 1.3. Появится страница с приглашением ввести Логин и Пароль (рисунок 5). (Для уточнения логина и пароля обращаться в отдел аспирантуры и докторантуры или в ауд.24 учебного корпуса №1.)

| Вход                                                   |  |
|--------------------------------------------------------|--|
| Rovei -                                                |  |
|                                                        |  |
| Парачь                                                 |  |
|                                                        |  |
| Banat                                                  |  |
| Ballane nor po seas rapport?                           |  |
| П Виден Франскун далжан Балы дагреданн прини слойдео 🗇 |  |
| Пекопарыя едосы всоховня: операльндов госпай-          |  |

Рисунок 5 Ввод логина и пароля для входа в личный кабинет

1.3.1. Логин:

(например, a.ivanov) (например, 1234567890)

- 1.3.2. Пароль:
- 1.3.3. Нажать кнопку «Вход»
- 2. Заполнить Личные данные пользователя
  - 2.1. Щелкнуть по ФИО пользователя (в правом верхнем углу) и выбрать пункт «О пользователе»
- 2.2. Скопировать информацию

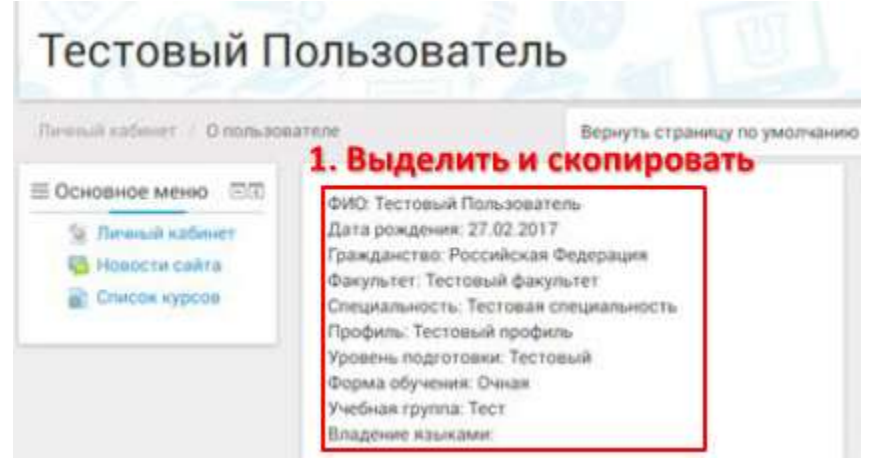

Рисунок 6 Персональная информация о пользователе

- 2.3. Щелкнуть по ссылке «Мое резюме» (справа)
  - 2.3.1. Под пунктом «Личные данные» нажать кнопку «Редактировать».
  - 2.3.2. Щелкнуть левой кнопкой в поле «Профиль» и нажать сочетание клавиш Ctrl+V

- 2.3.3. После даты рождения добавить строку «Место рождения: » и указать населенный пункт в котором родились; образование.
- 2.3.4. Щелкнуть в конце первой строки и нажать [Enter]
- 2.3.5. Нажать кнопку «Добавить изображение» 🛄 на панели инструментов
- 2.3.6. В появившемся окне нажать ссылку «Найти или загрузить изображение...», «Загрузить файл» (слева), «Выберите файл» (справа) и выбрать нужную фотографию. **Требования к фотографии**: на фотографии должен присутствовать один человек; лицо на фотографии должно занимать как минимум 50 процентов от размера фотографии; изображение должно быть четким, а лицо находиться в фокусе; глаза человека на фотографии должны быть открытыми; если человек носит очки, они должны быть прозрачными, не закрывать зрачки и не давать бликов. Оправа очков не должна закрывать глаза; задний фон изображения не должен быть ярким, на нем не должны присутствовать посторонние предметы.
- 2.3.7. Нажать кнопку «Загрузить файл», «Вставить», «Ок»
- 2.3.8. Для изменения размера вставленной фотографии надо щелкнуть по ней правой кнопкой мыши и изменять размеры, перетаскивая квадратный маркер в углу фотографии.
- 2.3.9. Размер фотографии по ширине должен быть не больше длины первой строки персональной информации.
- 2.3.10. После изменения размера фотографии щелкнуть кнопку «Сохранить»
- 3. Разместить элементы портфолио
  - 3.1. Щелкнуть по закладке «Общие категории» (вверху)
  - 3.2. В разделе «Другие курсы», найти «Портфолио аспиранта» и нажать кнопку «Копировать в портфолио»
  - 3.3. Для размещения изображений и текста использовать кнопку
  - 3.4. Для размещения презентаций, таблиц, файлов в формате pdf и doc(x) использовать

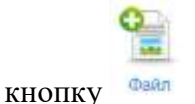

- 3.5. Для размещения ссылок на интернет ресурсы использовать кнопку Ссылка
- 3.6. В категорию «Научно-исследовательская деятельность» разместить следующую информацию:
  - 3.6.1. направление подготовки используется кнопка "Заметка";
  - 3.6.2. направленность (профиль) используется кнопка "Заметка";
  - 3.6.3. тема научно-исследовательской работы используется кнопка "Заметка";
  - 3.6.4. обоснование темы используется кнопка "Заметка";
  - 3.6.5. статьи (тезисы докладов) в международных / российских сборниках научных трудов, сборниках статей, научных журналах - используется кнопка "Заметка" или кнопка "Файл";

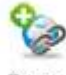

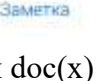

AB

- 3.6.6. научный доклад используется кнопка "Заметка" или кнопка "Файл";
- 3.6.7. индекс Хирша, РИНЦ используется кнопка "Ссылка";
- 3.6.8. описание участия в оформлении заявок на грант и в выполнении научноисследовательских работ - используется кнопка "Заметка";
- 3.7. В категорию «Достижения в педагогической и методической деятельности» разместить следующую информацию:
  - 3.7.1. отчеты практик, презентации по результатам практик.
  - 3.7.2. все текстовые документы размещаются в формате pdf с помощью кнопки "Файл"
- 3.8. В категорию «Образовательные маршруты и профессиональная карьера» разместить следующую информацию:
  - 3.8.1. документы о дополнительном образовании (дипломы, удостоверения, сертификаты и т.д.),
  - 3.8.2. результаты участия в конкурсах (дипломы, грамоты, сертификаты) и т.д.
  - 3.8.3. документы размещаются в виде изображений (расширение jpg или png) или pdf файлов с помощью кнопки "Файл"
- 3.9. В случае, если на момент заполнения разместить в Портфолио нечего, в разделе «Научно-исследовательская деятельность» создать Заметку в названии указать «Статья», в содержимом написать «Здесь будет краткая аннотация моей статьи».
- 4. Оформить портфолио
  - 4.1. Щелкнуть по закладке «Виды» (вверху)
  - 4.2. Нажать «Добавить вид»
  - 4.3. В поле «Название» ввести Портфолио аспиранта
  - 4.4. Нажать кнопку «Сохранить»

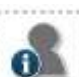

- 4.5. В конструкторе видов переместить блок и нажать кнопку «Добавить»
- 4.6. Переместить блок , отметить галочками документы, добавленные в папки и нажать кнопку «Добавить»
- 4.7. Нажать «Сохранить»
- 5. Открыть доступ к портфолио.
  - 5.1. Щелкнуть по закладке «Разрешить доступ» (вверху)
  - 5.2. Поставить галочку в пункте «Внутренний доступ»
  - 5.3. Выбрать пункт «Доступ для всех»